Introduction Specification

Power supply description

NanoBeacon Config Tool

Quick Start Guide

Instructions for

More Documents

Advanced Application

Pinout

FAQ

>

### SKU:TEL0149 (https://www.dfrobot.com/product-2641.html)

(https://www.dfrobot.com/product-2641.html)

## Introduction

This Gravity wireless BLE Sensor Beacon with built-in 11-bit ADC is capable of collecting data from digital and analog sensors and broadcasting via Bluetooth. And users can access the sensor data within broadcasting range on a Bluetoothequipped device like a smartphone, ESP32, etc.

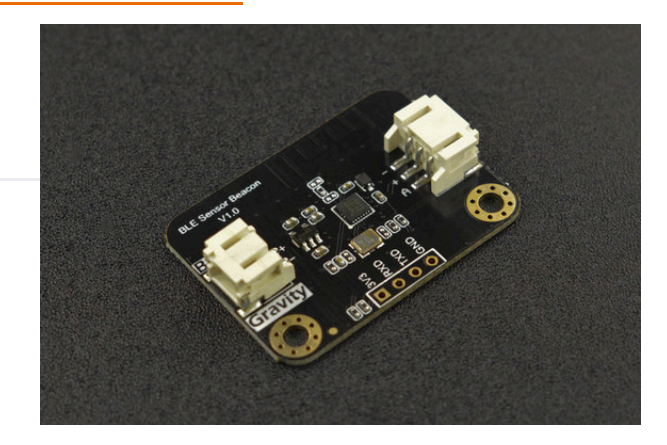

The BLE sensor beacon is integrated with low power BLE 5.3 technology, and its data format can be configured as iBeacon, Eddystone, custom format, etc. Besides, users can configure broadcast data format, content and time intervals on graphical interface as per their needs, which allows configuring a BLE beacon without any programming.

After configuration, it will run as a Bluetooth beacon when powered on, and collect and broadcast data automatically according to the settings. These sensor beacons can be used as IoT sensor nodes for data collection in many scenarios such as smart farms, offices, factories, and warehouses.

Note: Gravity: BLE beacon module needs to be configured with a 3.3V USB-TTL tool.

# Specification

- Operating Voltage: 1.2-5.5V DC
- Operating Current: <2mA @Eddystone TLM
- Supported sensors: 1.2-3.3V digital/analog sensors
- Input Signal: digital/analog signals
- Operating Frequency Range: 2.4GHz ISM

- Modulation: GFSK
- Transmitting Power: +5.0dBm
- PCB Size: 27mm×33.5mm/1.06×1.32inch
- Mounting Hole Size: inner diameter of 3.1mm/outer diameter of 6mm

## Pinout

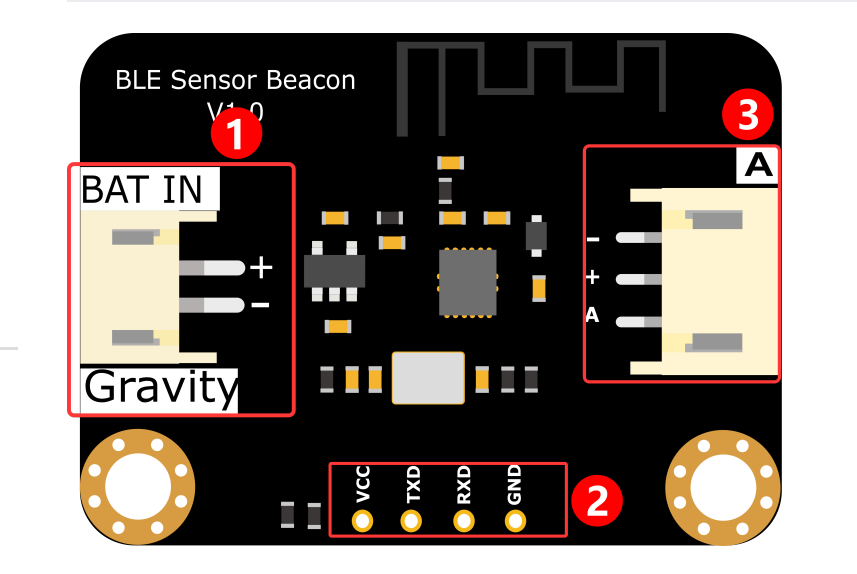

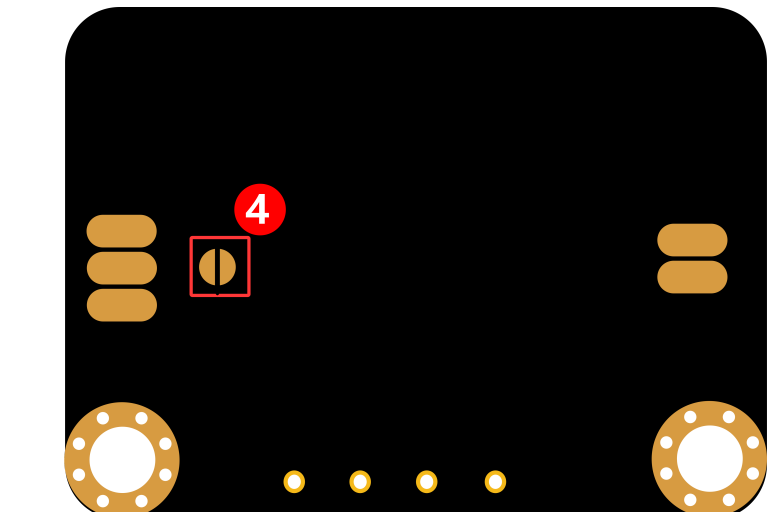

| NO. | Name                | Description                                                                                                |
|-----|---------------------|----------------------------------------------------------------------------------------------------|
| 1   | Power Input         | 1.2-5.5V DC power input                                                                                    |
| 2   | Burning/Debugging   | Used for module debugging and burning                                                                      |
| 3   | Sensor Signal Input | "A": Sensor signal input<br>"-": Sensor power supply GND<br>"+": Sensor power supply VCC                   |
| 4   | Sensor VCC Select   | Short circuit: 3.3V continuous power supply<br>Disconnected (default): supply power only when broadcasting |

Introduction

- Specification
- Pinout
- Power supply description

Quick Start Guide

Advanced Application

Instructions for

NanoBeacon Config Tool

FAQ

>

More Documents

Introduction

Specification

- Pinout
- Power supply description
- Quick Start Guide
- Advanced Application
- Instructions for
- NanoBeacon Config Tool
- FAQ

>

More Documents

## Power supply description

When using a 1.2-3.3V power supply to power the beacon, the supply voltage at the sensor side follows the input voltage, for example, if a 1.5V AAA battery is used to power the beacon, the beacon will work normally and will provide 1.5V to the sensor. When using a 3.3-5.5V power supply to power the beacon, the supply voltage at the sensor side is a stable 3.3V.

## **Quick Start Guide**

The guide demonstrates how to get sensor data by mobile app and ESP32 when the data is configured in custom format.

#### 1. Requirements

- Hardware
  - TEL0149 Gravity: BLE Sensor Beacon x 1
  - 3.3V USB-TTL Tool x 1
    - Gravity: Analog LM35 Temperature Sensor (https://www.dfrobot.com/product-76.html) (or other analog sensors) x 1
  - Windows/Linux/Mac OS PC
    - ESP32

#### • Software

 Recommended Mobile App: nRF Connect (iOS (https://apps.apple.com/us/app/nrf-connect-formobile/id1054362403), Android (https://play.google.com/store/apps/details? id=no.nordicsemi.android.mcp)), LightBlue (iOS Introduction

Specification

Pinout

Power supply description

Quick Start Guide

Advanced Application

Instructions for

NanoBeacon Config Tool

FAQ

>

More Documents

(https://apps.apple.com/us/app/lightblue/id557428110)), BLE Hero (iOS (https://apps.apple.com/us/app/ble-hero/id1013013325))

• nRF Connect APK

(https://dfimg.dfrobot.com/nobody/wiki/30a8fac07e23db2da802e9647fb761ea.zip)

- Beacon Config Tool: NanoBeaconConfigTool\_V3.2.11
- Arduino IDE & ESP32 Environment: How to use FireBeetle\_ESP32\_E for the first time? (https://wiki.dfrobot.com/FireBeetle\_Board\_ESP32\_E\_SKU\_DFR0654#target\_6)

#### 2. Configure Sensor Beacon

Note: The module can only be burned once, so don't click "Burn/Program" before confirming the configuration information. Test the module through "Run in RAM", which can be used infinitely before burning. The system will reset when powered off.

- 1. Download NanoBeaconConfigTool\_V3.2.11 and run NanoBeaconConfig.exe.
- 2. Advertising

This Gravity: BLE sensor beacon supports three advertising sets. Tick to Enable it. One of them is enabled by default; click **Edit** to enter the config page.

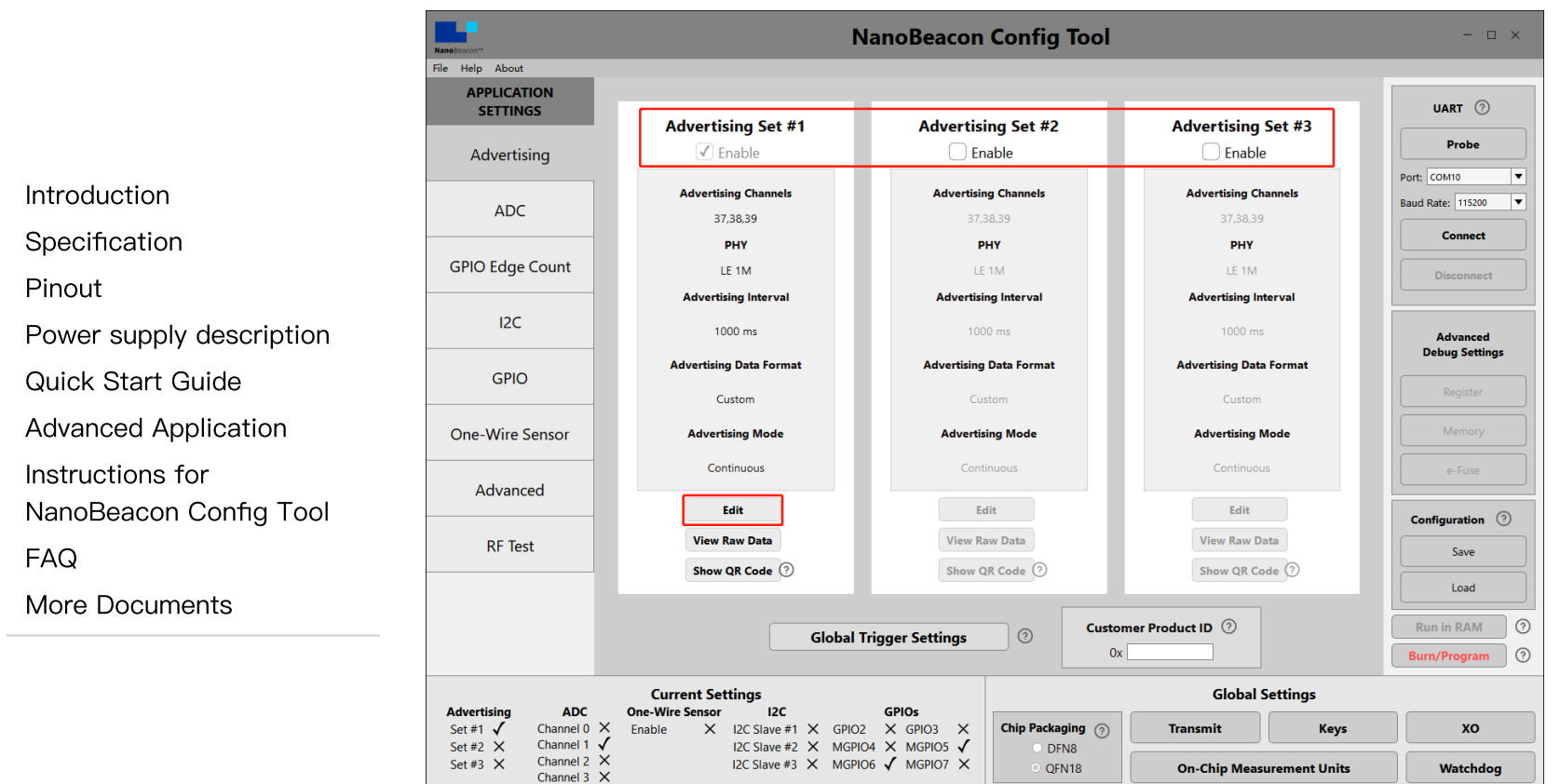

• 3. Advertising Set#1 - Edit - Advertising Data

Three data formats are supported: iBeacon, Eddystone and Custom. This tutorial mainly uses custom data format.

Gravity: BLE Sensor Beacon Wiki - DFRobot

|                                      |                      | Advertising Set #1               |                  |
|--------------------------------------|----------------------|----------------------------------|------------------|
|                                      | Advertising Data     | Advertising Parameters           | Advertising Mode |
| ntroduction                          | Advertising Data For | mat                              |                  |
| Specification<br>Pinout              | iBeacon ⑦            | Settings                         |                  |
| <sup>D</sup> ower supply description | O Eddystone 📀        | Settings                         |                  |
| Quick Start Guide                    | Custom               | Settings                         |                  |
| Advanced Application                 |                      |                                  |                  |
| nstructions for                      |                      |                                  |                  |
|                                      |                      |                                  |                  |
| More Documents                       |                      | Packet Space Availability ⑦      |                  |
|                                      |                      | 30 bytes used, 1 bytes available |                  |
|                                      |                      | View Raw Advertising Data        |                  |
|                                      |                      |                                  | 0                |

• 4. Advertising Set#1 - Edit - Advertising Data - Custom Settings

Check "Device Name", and enter "Gravity: Sensor Beacon" or other names. So later it will be easy to scan and find the device on the mobile phone or ESP32 by name.

Check "Manufacturer Specific Data", and click "EDIT" to configure data.

|                          | Advertising Set #1              |                                                                    |                  |  |  |  |
|--------------------------|---------------------------------|--------------------------------------------------------------------|------------------|--|--|--|
|                          | Advertising Data                | Advertising Parameters                                             | Advertising Mode |  |  |  |
| Introduction             |                                 |                                                                    |                  |  |  |  |
| Specification            |                                 |                                                                    |                  |  |  |  |
| Pinout                   |                                 | Custom Advertising Settings                                        |                  |  |  |  |
| Power supply description | INCLUDE                         |                                                                    |                  |  |  |  |
| Quick Start Guide        |                                 |                                                                    |                  |  |  |  |
| Advanced Application     | ✓ Device Name: ⑦                | Gravity: Sensor Beacon                                             |                  |  |  |  |
| Instructions for         | Tx Power Level: ⑦               | integer dBm                                                        |                  |  |  |  |
| NanoBeacon Config Tool   |                                 | ID                                                                 | Data             |  |  |  |
| FAQ                      | ✓ Manufacturer Specific Data: ② | 0x0505 0x <adc 2by<="" ch1="" td=""><td>te 1 0&gt; EDIT</td></adc> | te 1 0> EDIT     |  |  |  |
| More Documents           | User Defined Data: (?)          |                                                                    | EDIT             |  |  |  |
|                          |                                 |                                                                    |                  |  |  |  |
|                          |                                 | Data Encryption Settings                                           |                  |  |  |  |

• 5. Advertising Set#1 - Edit - Advertising Data - Custom Settings - EDIT

Only one analog data is configured here. Select "ADC CH1" in the drop-down menu, check "Big Endian", click "Append to Data", and then "0x<ADC CH1 2byte 1 0>" appears in the window. Click OK to exit.

|                                            | Manufacturer Specific Data                      |                      |
|--------------------------------------------|-------------------------------------------------|----------------------|
|                                            |                                                 | Dynamic Data         |
| Introduction                               | 0x <adc 0="" 1="" 2byte="" ch1=""></adc>        | Append to Data       |
| Specification                              |                                                 |                      |
| Pinout                                     |                                                 | ADC CH1              |
| Power supply description                   |                                                 | Bytes: 2             |
| Quick Start Guide                          |                                                 |                      |
| Advanced Application                       |                                                 | V Big Endian Encrypt |
| Instructions for<br>NanoBeacon Config Tool |                                                 | Trigger Snapshot 🕜   |
| FAQ                                        | 6. Advertising Set#1 - Edit - Advertising Param | eters                |
| More Documents                             | 5                                               |                      |

The advertising interval and address are set here. Make changes as required, and click OK to exit when done. Now the advertising data format is configured, and the module will broadcast data once every 1s.

|                   | Advertising Data                 | Advertising Parameters     | Advertising M                                       |
|-------------------|----------------------------------|----------------------------|-----------------------------------------------------|
|                   | ,                                |                            |                                                     |
|                   | Advertising Interval ③ P         | HY Selection ⑦             | CTE ⑦                                               |
| tion              | 1000 ms                          | HY O LE Coded PHY(125Kbps) | Enable Duration (Unit is Sus                        |
| ation             |                                  |                            |                                                     |
|                   | Advertising Random Delay         | ,                          | Advertising Channels ⑦                              |
| upply description |                                  |                            |                                                     |
| tart Guide        | • 0 ~ 10ms • 0 ~ 20ms • 0 ~ 80ms | ○ 0 ~ 160ms 🗸 Channe       | l 37 🗸 Channel 38 🗸 Chann                           |
| d Application     |                                  |                            | 2                                                   |
| ions for          | BI                               | uetooth Device Address (   | 9                                                   |
| eacon Config Tool | Public Address                   |                            | O Random Address                                    |
|                   |                                  | Static                     | ⊖ Private<br>Resolvable ⊖ Private<br>Non-Resolvable |
|                   | 235 1035                         |                            |                                                     |
| uments            | 01 02 03 04 05 06                | Private Resolvat           | ble Address Key key0                                |

• 7. ADC

Next, configure ADC. The Gravity: BLE sensor beacon uses IO5 for analog acquisition, so enable "ADC Channel 1 MPGIO 5" in the ADC config page, and click Edit to set.

|                                            | Advertising  |
|--------------------------------------------|--------------|
| Introduction                               | ADC          |
| Introduction                               |              |
| Specification                              | GPIO Edge Co |
| Pinout                                     | I2C          |
| Power supply description                   |              |
| Quick Start Guide                          | GPIO         |
| Advanced Application                       | One-Wire Sen |
| Instructions for<br>NanoBeacon Config Tool | • 8. AD(     |
| FAQ                                        | Change the   |
| More Documents                             | required, le |

| APPLICATION<br>SETTINGS |                          |                          |                          |                          |
|-------------------------|--------------------------|--------------------------|--------------------------|--------------------------|
| Advertising             | ADC Channel 0<br>MPGIO 4 | ADC Channel 1<br>MPGIO 5 | ADC Channel 2<br>MPGIO 6 | ADC Channel 3<br>MPGIO 7 |
| ADC                     | Enable                   | 🗹 Enable                 | Enable                   | Enable                   |
| GPIO Edge Count         | Power Switch<br>None     | Power Switch<br>None     | Power Switch<br>None     | Power Switch<br>None     |
| I2C                     | Samples to Skip          | Samples to Skip          | Samples to Skip          | Samples to Skip          |
| GPIO                    | Samples to Average<br>16 | Samples to Average       | Samples to Average       | Samples to Average       |
| One-Wire Sensor         | Edit                     | Edit                     | Edit                     | Edit                     |

• 8. ADC - ADC Channel 1 MPGIO 5 - Edit

Change the unit to 0.001 for easy calculation, which has little effect on the accuracy. But if high accuracy is required, leave it alone. Since the analog input voltage is divided (2.06) in the circuit, it is necessary to remap the divided voltage value.

Change Value of 1.4V to 2.898

Change Value of 0.4V to 0.828

Now the ADC sampling config is completed, and the data broadcasted by the beacon will be the voltage of the "sensor signal input"; unit is mV.

|                          | ADC Channel 1                  |                    |                     |  |  |  |
|--------------------------|--------------------------------|--------------------|---------------------|--|--|--|
|                          |                                | (MGPIO 5)          |                     |  |  |  |
| Introduction             |                                | Power Switch Selec | :t                  |  |  |  |
| Specification            | None                           | O GND(SW1)         | O VDD(SW0)          |  |  |  |
| Pinout                   |                                |                    |                     |  |  |  |
| Power supply description | Complian Configuration         |                    | Unit Manning (?)    |  |  |  |
| Quick Start Guide        | Sampling Configuration         |                    |                     |  |  |  |
| Advanced Application     |                                |                    | Unit(1 LSB) 0.001   |  |  |  |
| Instructions for         | Number of Samples to Skip (0 ~ | <b>15)</b> 2       | Value of 1.4V 2.898 |  |  |  |
| NanoBeacon Config Tool   | Number of Samples to Average   | 16 🔻               | Value of 0.4V 0.828 |  |  |  |
| FAQ                      |                                |                    |                     |  |  |  |
| More Documents           |                                |                    | ОК                  |  |  |  |

• 9. GPIO

Since MGPIO 5 serves as ADC input, it needs to be configured as "disable".

MGPIO 6 will be used as a power supply for the sensor, so configure it as "output high" "pull up" and "latch" to keep it outputting a high 3.3V for powering sensor.

|                          |                 | GPIO 2        |                 |             |           |           |
|--------------------------|-----------------|---------------|-----------------|-------------|-----------|-----------|
|                          | Advertising     | Digital IO    | Pull Up/Down Ad | dv. Trigger | Wakeup    | Latch     |
|                          |                 | default       | pull up 🔹 d     | disable 🔻   | disable 🔻 | disable 🔻 |
|                          | ADC             | GPIO 3        |                 |             |           |           |
|                          |                 | Digital IO    | Pull Up/Down Ad | dv. Trigger | Wakeup    | Latch     |
| Introduction             | GPIO Edge Count | default       | pull up 🔽 d     | disable 🔻   | disable 🔻 | disable 🔹 |
| Specification            | 125             | MGPIO 4       |                 |             |           |           |
| Discut                   | 120             | Digital IO    | Pull Up/Down A  | dv. Trigger | Wakeup    | Latch     |
| Pinout                   |                 | default       | pull up 🛛 🔻 d   | disable 🔻   | disable 🔻 | disable   |
| Power supply description | GPIO            | MGPIO 5       | ]               |             |           |           |
| Quick Start Guide        | One-Wire Sensor | Digital IO    | Pull Up/Down Ad | dv. Trigger | Wakeup    | Latch     |
|                          | One-Wire Sensor | disable 🔻     | disable 🔻 d     | disable 🔻   | disable 🔻 | latch 🔹   |
| Advanced Application     | Advanced        | MGPIO 6       |                 |             |           |           |
| Instructions for         |                 | Digital IO    | Pull Up/Down Ac | dv. Trigger | Wakeup    | Latch     |
| NanoBeacon Config Tool   | RF Test         | output high 🔹 | pull up 🔻 d     | disable 🔻   | disable 🔻 | latch 🔻   |
| FAQ                      |                 | MGPIO 7       |                 |             |           |           |
|                          |                 | Digital IO    | Pull Up/Down Ad | dv. Trigger | Wakeup    | Latch     |
| More Documents           |                 | default 🔻     | pull up 🛛 🔻 d   | disable 🔻   | disable 🔻 | disable 🔻 |

#### • 10.Crystal Capacitance Matching

The NanoBeaconConfig Tool can be set to match the crystal capacitance, and in conjunction with our circuit, in order to keep the frequency bias at an optimal level, we recommend that you change the following two parameters to 12.

|                                            | NanoBeacon                                        | NanoBeacon                                                                                                    | Config Tool                       | - 🗆 ×                     |
|--------------------------------------------|---------------------------------------------------|----------------------------------------------------------------------------------------------------|-----------------------------------|---------------------------|
|                                            | File Help About                                   |                                                                                                    |                                   |                           |
|                                            | SETTINGS                                          | Direct Test Mo                                                                                                    | de (DTM) 🕜                        | UART ⑦                    |
|                                            | Advertising                                       | Frequency 2.402 GHz - Ch.00                                                                                                    |                                   | Probe                     |
| Introduction                               | ADC                                               | Data Length 37                                                                                                    | Infinite Cycle Start Test         | Port:                     |
| Specification                              |                                                   | Payload Pattern PRBS9                                                                                                    | ▼ Stop Test                       | Connect                   |
| Pinout                                     | GPIO Edge Count                                   | РНҮ 1М РНУ                                                                                                    | ▼                                 | Disconnect                |
| Power supply description                   | I2C                                               | Carrier                                                                                                    | Comine Texts @                    |                           |
| Quick Start Guide                          | GPIO                                              | Carrier                                                                                                    | Start Test                        | Save                      |
| Advanced Application                       | One-Wire Sensor                                   | Frequency 2.402 GHz - Ch.00                                                                                                    | Stop Test                         | Load                      |
| Instructions for<br>NanoBeacon Config Tool | Square Wave                                       | Hardwar                                                                                                    | e Settings                        | QR Code Advanced Debug    |
| FAQ                                        | Advanced                                          | PA Gain (0 ~ 120) 46                                                                                                    | rnal Capacitor Code (0 ~ 15) 12 ⑦ | Run in RAM ()             |
| More Documents                             | RF Test                                           | Apply                                                                                                    |                                   | Burn/Program ③            |
|                                            |                                                   | Current Settings                                                                                                    | Global Settings                   |                           |
|                                            | Advertising ADC One-<br>Set #1 ✓ Channel 0 × Enat | Wire Sensor         I2C         GPIOs           ble         X         I2C Slave #1         X         GPIO2         X         GPIO3         X           12C Slave #1         X         GPIO2         X         GPIO3         X | XO Keys Transmit                  | Watchdog Chip Packaging ⑦ |
|                                            | Set #3 X Channel 2 X<br>Channel 3 X               | I2C Slave #2 X MGPIO4 X MGPIO5 X<br>I2C Slave #3 X MGPIO6 X MGPIO7 X                                                                                                    | On-Chip Measurement Units         | WLCSP10           32K RTC |

(https://img.dfrobot.com.cn/wiki/62b2fb5caa613609f271523c/6b45f4a6dbe685ae2392096d4813002 d.png)

|                                            | NanoBeacon''                             | NanoBeacon Config Tool                                                                                                    | - 🗆 ×                  |
|--------------------------------------------|------------------------------------------|----------------------------------------------------------------------------------------------------|------------------------|
|                                            | File Help About APPLICATION SETTINGS     |                                                                                                    | UART ⑦                 |
|                                            | Advertising                              |                                                                                                    | Probe                  |
| Introduction                               | ADC                                      |                                                                                                    | Port:                  |
| Specification                              |                                          |                                                                                                    | Connect                |
| Pinout                                     | GPIO Edge Count                          |                                                                                                    | Disconnect             |
| Power supply description                   | I2C                                      | XO Settings                                                                                                    |                        |
| Quick Start Guide                          | GPIO                                     | Internal Capacitor Code (0 ~ 15)         12           Stable Time (25 ~ 255)         36         cycles                                                                                                    | Configuration (?) Save |
| Advanced Application                       | One-Wire Sensor                          | Strength Code (0 ~ 31) 16                                                                                                    | Load                   |
| Instructions for<br>NanoBeacon Config Tool | Square Wave                              |                                                                                                    | QR Code Advanced Debug |
| FAQ                                        | Advanced                                 |                                                                                                    | Run in RAM ⑦           |
| More Documents                             | RF Test                                  |                                                                                                    | Burn/Program ⑦         |
|                                            |                                          | Current Settings Global Settings                                                                                                    |                        |
|                                            | Advertising ADC<br>Set #1 ✓ Channel 0    | One-Wire Sensor         I2C         GPIOs           X         Enable         X         I2C Slave #1         SPIO2         X GPIO3         X           X         Enable         X         I2C Slave #1         X GPIO2         X GPIO3         X         Transmit         Watchdog | Chip Packaging (?)     |
|                                            | Set #2 X Channel 1<br>Set #3 X Channel 2 | X I2C Slave #2 X MGPIO4 X MGPIO5 X I2C Slave #3 X MGPIO6 X MGPIO7 X On Chin Measurement Unite 32K PTC                                                                                                    | WLCSP10                |

(https://img.dfrobot.com.cn/wiki/62b2fb5caa613609f271523c/602428247045a63ea5ac83d26b44f4d 0.png)

**On-Chip Measurement Units** 

32K RTC

QFN18 DFN8

• 11. Check Config

Channel 3 X

As shown at the lower left corner of the page, Set #1, ADC Channel 1, MGPIO5 and MGPIO6 are enabled.

|                          | NanoBeacon                                                      | NanoBeacon Config Tool                                                                                                    | ×                              |  |
|--------------------------|-----------------------------------------------------------------|----------------------------------------------------------------------------------------------------|--------------------------------|--|
|                          | File Help About APPLICATION SETTINGS                            | GPIO 2                                                                                                    | UART ⑦                         |  |
|                          | Advertising                                                     | Digital IO Pull Up/Down Adv. Trigger Wakeup Latch                                                                                                    | Probe                          |  |
| Introduction             | ADC                                                             | GPIO 3                                                                                                    | Port: ▼<br>Baud Rate: 115200 ▼ |  |
| Specification            |                                                                 | Digital IO Pull Up/Down Adv. Trigger Wakeup Latch                                                                                                    | Connect                        |  |
| Pinout                   |                                                                 | MGPIO 4                                                                                                    | Disconnect                     |  |
| Power supply description | I2C                                                             | Digital IO Pull Up/Down Adv. Trigger Wakeup Latch                                                                                                    | Advanced                       |  |
| Quick Start Guide        | GPIO                                                            | MGPIO 5                                                                                                    | Register                       |  |
| Advanced Application     | One-Wire Sensor                                                 | Digital IO Pull Up/Down Adv. Trigger Wakeup Latch                                                                                                    | Memory                         |  |
| Instructions for         |                                                                 | MGPIO 6                                                                                                    | e-Fuse                         |  |
| NanoBeacon Config Tool   | Advanced                                                        | Digital IO Pull Up/Down Adv. Trigger Wakeup Latch                                                                                                    | Configuration ⑦                |  |
| FAQ                      | RF Test                                                         | MGPIO 7                                                                                                    | Save                           |  |
| More Documents           |                                                                 | Digital IO Pull Up/Down Adv. Trigger Wakeup Latch                                                                                                    | Load                           |  |
|                          |                                                                 | default  v pull up  v disable  v disable  v di v disable  v disable  v disable  v disable  v disabl | Run in RAM ⑦ Burn/Program ⑦    |  |
|                          |                                                                 | Current Settings Global Settings                                                                                                    |                                |  |
|                          | Advertising ADC<br>Set #1 ✓ Channel 0 ><br>Set #2 × Channel 1 ▼ | One-Wire Sensor         I2C         GPIOs           X         Enable         X I2C Slave #1 X GPIO2         X GPIO3 X           V         I2C Slave #2 X MGPIO4 X MGPIO5 ✓         Chip Packaging ?         Transmit                                                                                                    | хо                             |  |
|                          | Set #3 X Channel 2 Channel 3 X                                  | X I2C Slave #3 X MGPI06 ✓ MGPI07 X O QFN18 On-Chip Measurement Units                                                                                                    | Watchdog                       |  |

• 12. Hardware connection

Connect hardware according to the connection diagram.

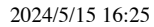

#### Gravity: BLE Sensor Beacon Wiki - DFRobot

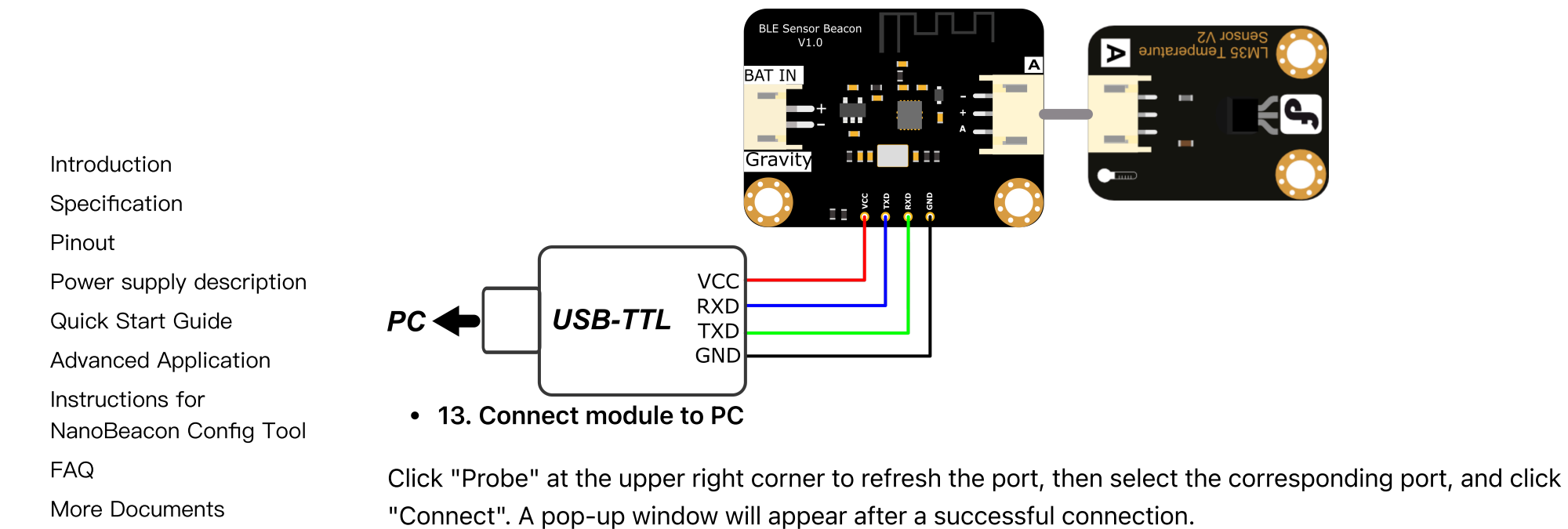

>

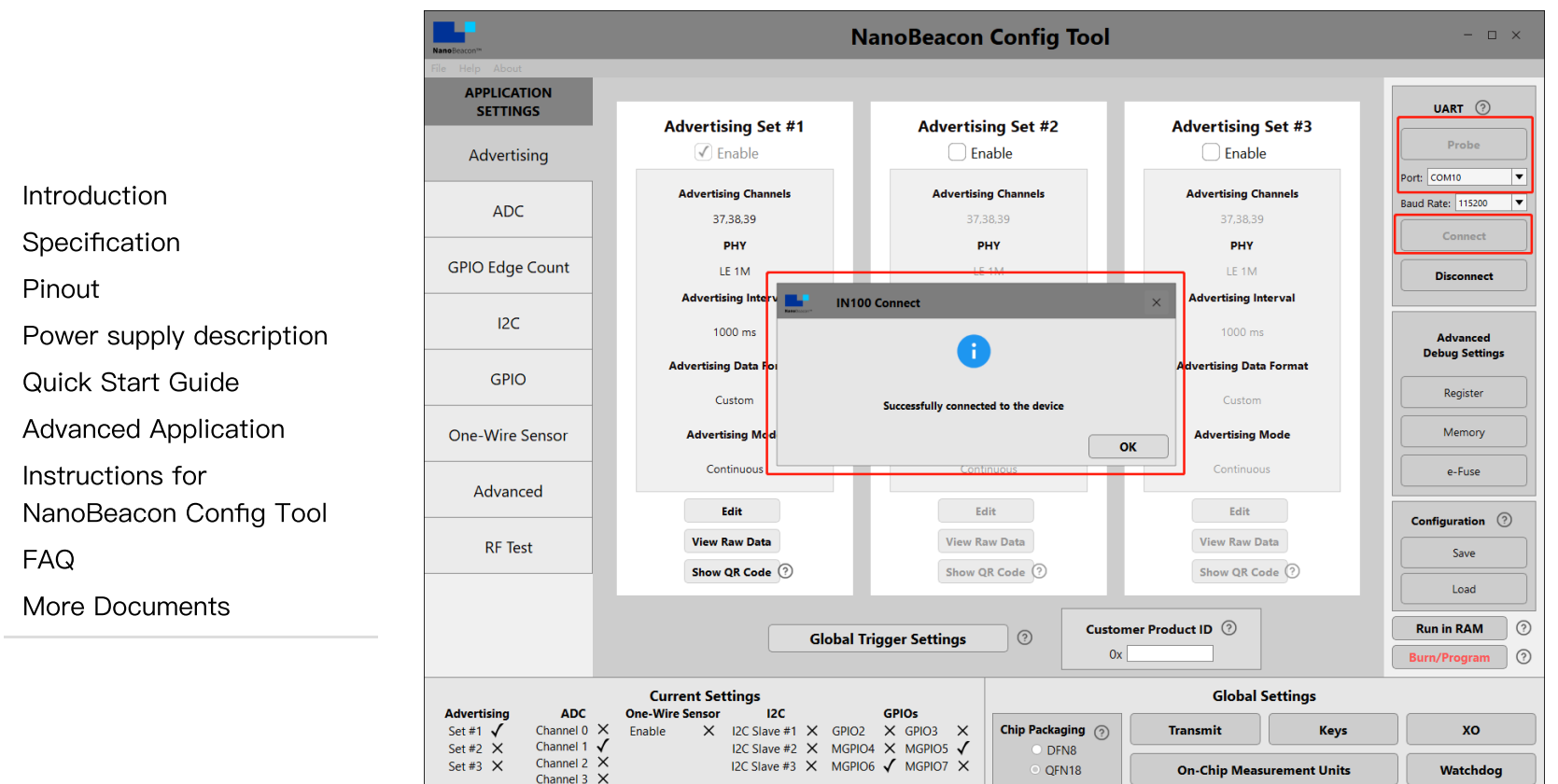

• 14. Run Test

Click "Run in RAM", and a pop-up window will appear when it's done.

Note: The module can only be burned once, so don't click "Burn/Program" before confirming the configuration information. The module can be tested through "Run in RAM", which can be used infinitely before burning. The system will reset when powered off.

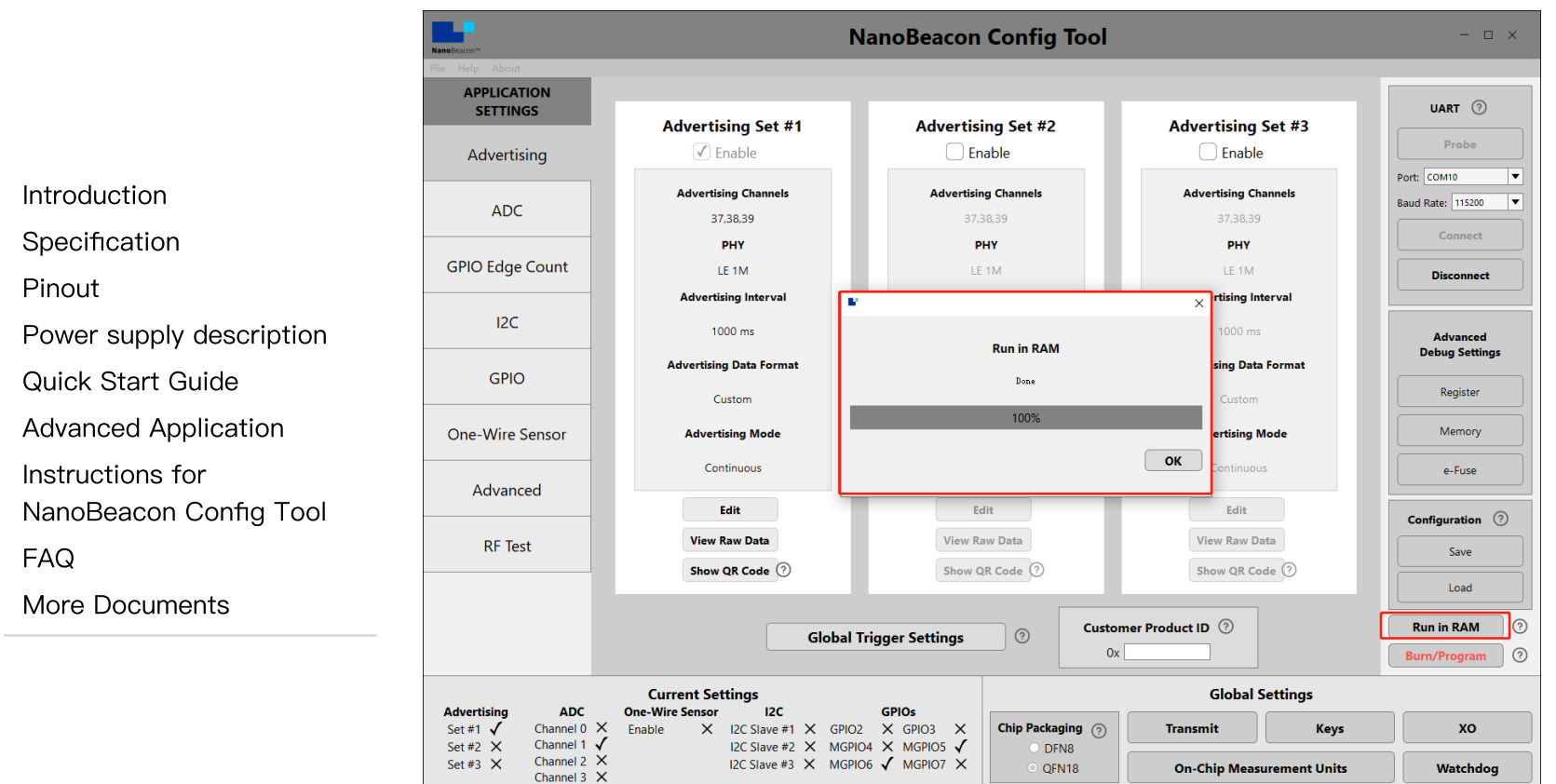

#### 3. Get Data via Mobile App

- i. Take Android phone as an example, install and open nRF Connect.apk (https://dfimg.dfrobot.com/nobody/wiki/61fabd11c754c46a02685bf36a6f83ea.zip).
- ii. If there are too many other beacon devices nearby, find the device by entering the device name of the beacon in the filter. In the tutorial step 4, beacon config, the device has been named as "Gravity: Sensor Beacon".

| Introduction             |
|--------------------------|
| Specification            |
| Pinout                   |
| Power supply description |
| Quick Start Guide        |
| Advanced Application     |
| Instructions for         |
| NanoBeacon Config Tool   |
| FAQ                      |
| More Documents           |
|                          |

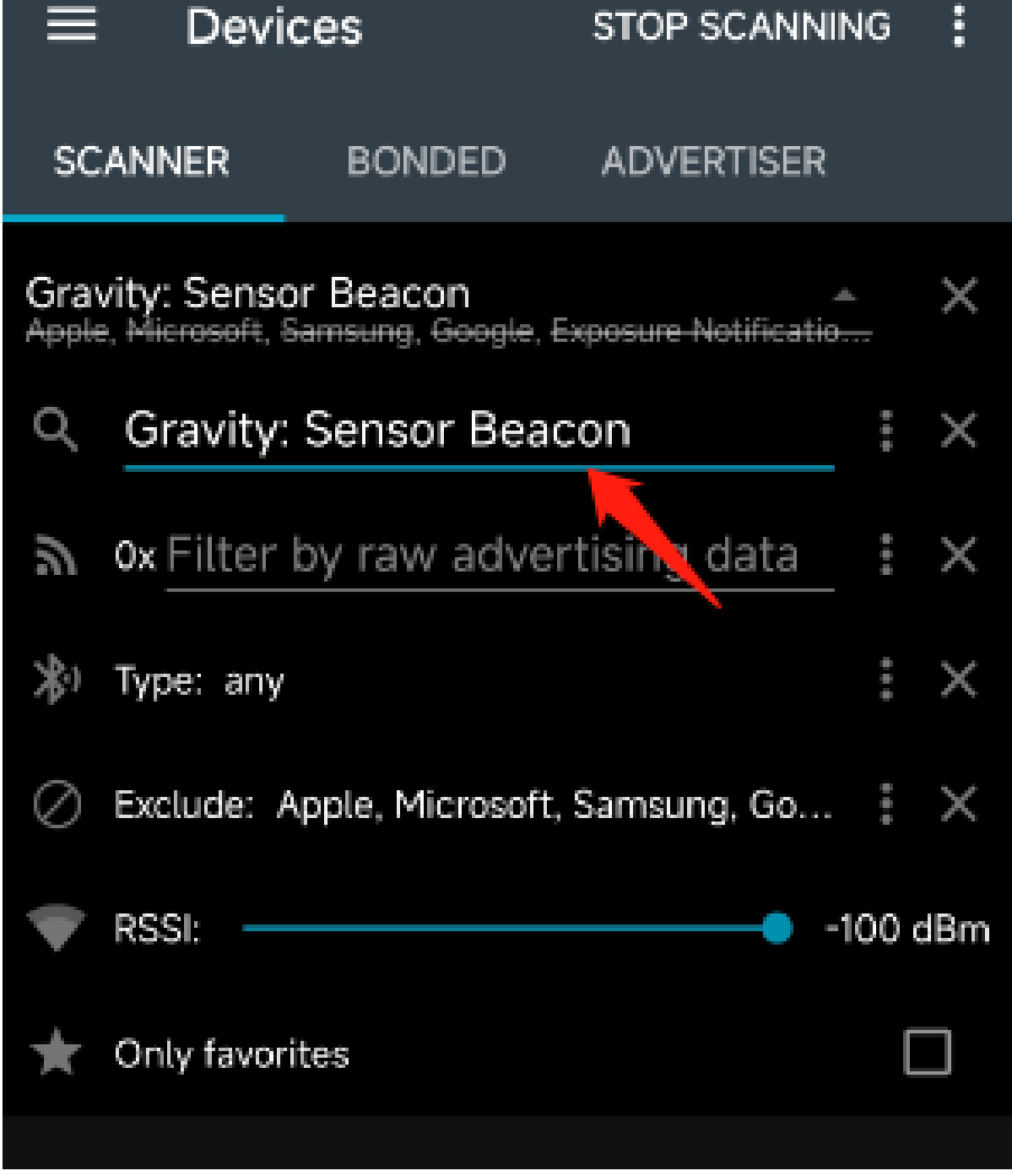

Introduction

Specification

Pinout

Power supply description

Quick Start Guide

Advanced Application

Instructions for

NanoBeacon Config Tool

FAQ

>

More Documents

iii. Only "Gravity: Sensor Beacon" is kept in the menu; click to see the details.

• iv. Data Interpretation

•

"Gravity: Sensor Beacon" is the Device Name set in step 4 of the tutorial for beacon config;

"06:05:04:03:02:01" is the address set in step 6;

"0X00E3" is the ADC-sampled data set in step 5.

• v. Sensor Data Calculation

The known sensor data sampled by the beacon is "0X00E3", equalling 227 when converted to a decimal number, which means the voltage value sampled by the beacon is 227mV.

The sensor connected is LM35 temperature sensor. And LM35 wiki shows the relationship between its output voltage and temperature: 10mV for one degree Celsius, which means the sensor temperature data broadcasted by the beacon is 22.7°C.

## 4. Get Data with ESP32

- Prepare Arduino IDE & ESP32 Environment: How to use FireBeetle\_ESP32\_E for the first time? (https://wiki.dfrobot.com/FireBeetle\_Board\_ESP32\_E\_SKU\_DFR0654#target\_6)
- Burn codes below for ESP32

. .

>

|                                                                    | <pre>/*   Based on Neil Kolban example for IDF: https://github.com/nkolban/esp32-snippets/blob/maste   Ported to Arduino ESP32 by Evandro Copercini</pre>                                                                                                    |
|--------------------------------------------------------------------|----------------------------------------------------------------------------------------------------|
| Introduction<br>Specification                                      | Changed to a beacon scanner to report iBeacon, EddystoneURL and EddystoneTLM beacons by be $\ast/$                                                                                                    |
| Pinout<br>Power supply description<br>Quick Start Guide            | <pre>#include <arduino.h> #include <bledevice.h> #include <bleutils.h> #include <blescan.h></blescan.h></bleutils.h></bledevice.h></arduino.h></pre>                                                                                                    |
| Advanced Application<br>Instructions for<br>NanoBeacon Config Tool | <pre>#include <bleadvertiseddevice.h> #include <bleeddystoneurl.h> #include <bleeddystonetlm.h> #include <bleeddystonetlm.h></bleeddystonetlm.h></bleeddystonetlm.h></bleeddystoneurl.h></bleadvertiseddevice.h></pre>                                                                          |
| FAQ<br>More Documents                                              | <pre>#define ENDIAN_CHANGE_U16(x) ((((x)&amp;0xFF00) &gt;&gt; 8) + (((x)&amp;0xFF) &lt;&lt; 8)) float Sensor_Data; int scanTime = 5; //In seconds</pre>                                                                                                    |
|                                                                    | BLEScan *pBLEScan;<br>class MyAdvertisedDeviceCallbacks : public BLEAdvertisedDeviceCallbacks                                                                                                    |
|                                                                    | <pre>void onResult(BLEAdvertisedDevice advertisedDevice) {     if (advertisedDevice.haveName())     { </pre>                                                                                                    |
|                                                                    | <pre>if(String(advertisedDevice.getName().c_str()) == "Gravity: Sensor Beacon"){    Serial.print("Device name: ");    Serial.println(advertisedDevice.getName().c_str());    std::string strManufacturerData = advertisedDevice.getManufacturerData();    uint8 t_cManufacturerData[100];</pre> |
|                                                                    | <pre>strManufacturerData.copy((char *)cManufacturerData, strManufacturerData.length(), 0 Serial.printf("strManufacturerData: %d ", strManufacturerData.length()); for (int i = 0; i &lt; strManufacturerData.length(); i++) {</pre>                                                             |

```
2024/5/15 16:25
                                                             Gravity: BLE Sensor Beacon Wiki - DFRobot
                                                 Serial.printf("[%X]", cManufacturerData[i]);
                                               }
                                               Sensor Data = int(cManufacturerData[2]<<8 | cManufacturerData[3]);</pre>
                                               Serial.println();
                                               Serial.print("Voltage:");Serial.print(int(Sensor Data));Serial.println("mV");
     Introduction
                                               Serial.print("Temp LM35:");Serial.print(Sensor Data/10);Serial.println("");
     Specification
                                               Serial.println("-----");
                                           }
     Pinout
                                         }
     Power supply description
                                       }
     Quick Start Guide
                                  };
     Advanced Application
                                  void setup()
                                   {
     Instructions for
                                     Serial.begin(115200);
     NanoBeacon Config Tool
                                     Serial.println("Scanning...");
     FAQ
     More Documents
                                     BLEDevice::init("");
                                     pBLEScan = BLEDevice::getScan(); //create new scan
                                     pBLEScan->setAdvertisedDeviceCallbacks(new MyAdvertisedDeviceCallbacks());
                                     pBLEScan->setActiveScan(true); //active scan uses more power, but get results faster
                                     pBLEScan->setInterval(100);
                                     pBLEScan->setWindow(99); // less or equal setInterval value
                                   }
                                  void loop()
                                   {
                                     // put your main code here, to run repeatedly:
                                     BLEScanResults foundDevices = pBLEScan->start(scanTime, false);
                                     pBLEScan->clearResults(); // delete results fromBLEScan buffer to release memory
                                     delay(2000);
                                   }
```

|                          | 💿 СОМ70                                                                     |              |               | -    | $\Box$ ×   |   |
|--------------------------|-----------------------------------------------------------------------------|--------------|---------------|------|------------|---|
|                          |                                                                             |              |               |      | Send       |   |
|                          | Temp_LM35:23.20°C                                                           |              |               |      |            | ~ |
|                          | Device name: Gravity: Sensor Beacon                                         |              |               |      |            |   |
| Introduction             | strManufacturerData: 4 [5][5][0][E8]                                        |              |               |      |            |   |
| Specification            | Voltage:232mV                                                               |              |               |      |            |   |
| Pinout                   | Temp_LM35:23.20°C                                                           |              |               |      |            |   |
| Power supply description | Device name: Gravity: Sensor Beacon<br>strManufacturerData: 4 [5][5][0][E8] |              |               |      |            |   |
| Quick Start Guide        | Voltage:232mV<br>Temp_LM35:23.20°C                                          |              |               |      |            |   |
| Advanced Application     |                                                                             |              |               |      |            |   |
| Instructions for         | Device name: Gravity: Sensor Beacon<br>strManufacturerData: 4 [5][5][0][E9] |              |               |      |            |   |
| NanoBeacon Config Tool   | Voltage:233mV                                                               |              |               |      |            |   |
| FAQ                      | Temp_LM35:23.30°C                                                           |              |               |      |            |   |
| More Documents           |                                                                             |              |               |      |            | • |
|                          | 🗹 Autoscroll 🗌 Show timestamp                                               | Both NL & CR | ✓ 115200 baud | ~ C1 | ear output |   |

• The codes are modified based on the built-in BLE\_Beacon\_Scanner on ESP32. Please make changes when necessary.

|                          | File Edit Sketch                                                                      | Tools Help   |                               |                              |
|--------------------------|---------------------------------------------------------------------------------------|--------------|-------------------------------|------------------------------|
|                          | New                                                                                   | Ctrl+N       |                               |                              |
|                          | Open                                                                                  | Ctrl+O       |                               |                              |
|                          | Open Recent                                                                           | t            | >                             |                              |
| Introduction             | Sketchbook                                                                            |              | >                             |                              |
|                          | Examples                                                                              |              | · •                           | b.com/nkolban/esp32-snippe   |
| Specification            | Close                                                                                 | Ctrl+W       | Stepper                       | >                            |
| Pinout                   | Save                                                                                  | Ctrl+S       | Temboo                        | > stoneURL and EddystoneTLM  |
| Power supply description | Save As                                                                               | Ctrl+Shift+S | U8glib                        | >                            |
| Quick Start Guide        | Page Setup                                                                            | Ctrl+Shift+P | RETIRED                       | >                            |
| Advanced Application     | Print                                                                                 | Ctrl+P       | Examples for FireBeetle ESP32 |                              |
| Instructions for         | Preferences                                                                           | Ctrl+Comma   | BluetoothSerial               | >                            |
| NanoBeacon Config Tool   | Ouit                                                                                  | Ctrl+O       | DNSServer                     | >                            |
| FAQ                      | #INCIAGE CBE                                                                          | Auvertraeur  | EEPROM                        | >                            |
| More Documents           | #include <bl< td=""><td>EEddystoneUF</td><td>ESP RainMaker</td><td>&gt;</td></bl<>    | EEddystoneUF | ESP RainMaker                 | >                            |
|                          | #include <bl< td=""><td>EEddystoneTI</td><td>ESP32</td><td>&gt;</td></bl<>            | EEddystoneTI | ESP32                         | >                            |
|                          | #include <bl< td=""><td>EBeacon.n&gt;</td><td>ESP32 Async UDP</td><td>&gt;</td></bl<> | EBeacon.n>   | ESP32 Async UDP               | >                            |
|                          | #define ENDI                                                                          | AN CHANGE UI | ESP32 Azure IoT Arduino       | > (**) = () ** EE = ( ~ 0) ) |

#### 5. Confirm Data & Burn

• Note: The module can only be burned once, skip the step if you're just for function test.

ESP32 BLE Arduino

• The data above broadcast in the custom format. For configuring other data formats, please refer to software specifications for details.

**BLE Beacon Scanner** 

- Check and confirm data, then burn it into the chip.
- Click the "Burn/Program" button at the lower right to burn codes; the corresponding pop-up window will appear when done.

Introduction

Specification

Power supply description

NanoBeacon Config Tool

Quick Start Guide

Instructions for

More Documents

Advanced Application

Pinout

FAQ

>

• After burning, you can disconnect the module from the programming device and power the module with batteries.

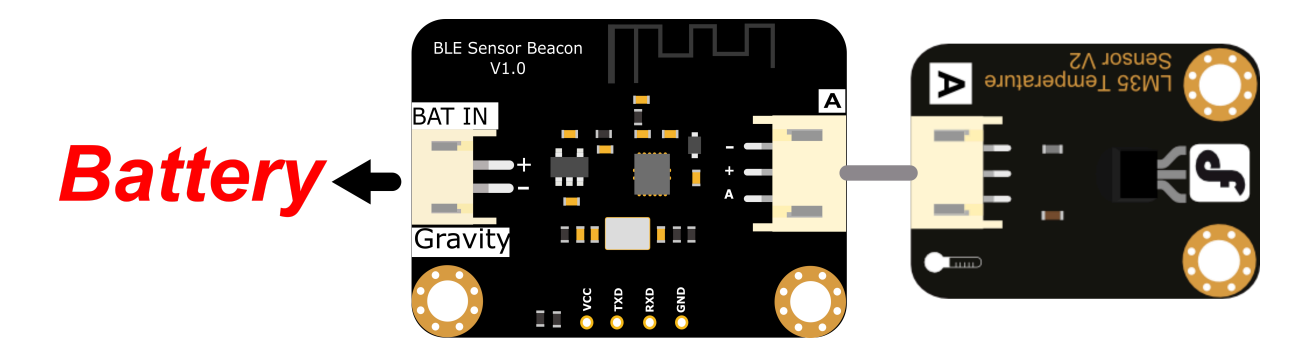

## **Advanced Application**

#### 1. Broadcast Eddystone TLM Data

The Eddystone TLM comes with temperature data obtained from the temperature sensor inside the beacon chip. But it may be affected by the heat generated by the chip.

When configuring Eddystone TLM, select "Eddystone" in "Advertising Data Format", and "TLM Frame" in "Eddystone - Settings". Keep parameters like broadcast interval and address as default or make changes when necessary.

#### 2. Power Supply for High-power Sensor

When using MGPIO6 as power output, it may fail to drive some high-power sensors due to weak loading capacity. So there are jumper pads designed on the back of the beacon board, which allows to power sensor through onboard LDO by short-circuiting, thus providing stabler 3.3V voltage with stronger electrical load capacity.

Introduction

Specification

Pinout

Power supply description

Quick Start Guide

Advanced Application

Instructions for

NanoBeacon Config Tool

FAQ

>

More Documents

#### 3. Dynamic Power Supply Control

Dynamic power supply control means only supplying power to the sensor during broadcast, and stopping powering when the broadcast ends. For this purpose, you need to set MGPIO6 as "wakeup high, sleep low" and Latch as "disable".

The sample config file can be loaded directly after downloading: DynamicPower.zip (https://dfimg.dfrobot.com/nobody/wiki/b9cecef20db8edf19d9b0b2dbb8a8e39.zip)

| NanoBeacon**                                              | NanoBeacon Config Tool                                                                                                    | - 🗆 ×             |
|-----------------------------------------------------------|----------------------------------------------------------------------------------------------------|-------------------|
| File Help About                                           |                                                                                                    | -                 |
| APPLICATION<br>SETTINGS                                   |                                                                                                    | UART (?)          |
|                                                           |                                                                                                    | Probe             |
| Advertising                                               | default                                                                                                    |                   |
|                                                           |                                                                                                    | Port: COM70       |
| ADC                                                       | GPIO 3                                                                                                    | Baud Rate: 115200 |
|                                                           | Digital IO Pull Up/Down Adv. Trigger Wakeup Latch                                                                                                    | Connect           |
| GPIO Edge Count                                           | default 🔻 pull up 🔻 disable 💌 disable 💌 disable                                                                                                    |                   |
| er to Euge count                                          |                                                                                                    | Disconnect        |
| 10.5                                                      | MGPIO 4                                                                                                    |                   |
| 12C                                                       | Digital IO Pull Up/Down Adv. Trigger Wakeup Latch                                                                                                    | Advanced          |
|                                                           | default 🔻 pull up 🔻 disable 🔻 disable                                                                                                    | Debug Settings    |
| GPIO                                                      | MGPIO 5                                                                                                    | Register          |
|                                                           | Digital IO Pull Up/Down Adv. Trigger Wakeup Latch                                                                                                    | Mamon             |
| One-Wire Sensor                                           | disable   disable  disable  di | Ivientory         |
| Advanced                                                  | MGPIO 6                                                                                                    | e-Fuse            |
| / lavancea                                                | Digital IO Pull Up/Down Adv. Trigger Wakeup Latch                                                                                                    |                   |
| DE Tost                                                   | wakeup high, sleep low 🔻 disable 💌 disable 💌 disable 🔽 disable                                                                                                    | Configuration     |
| Kr lest                                                   |                                                                                                    | Save              |
|                                                           |                                                                                                    | Load              |
|                                                           | Digital IO Pull Up/Down Adv. Trigger Wakeup Latch                                                                                                    |                   |
|                                                           | default pull up disable disable disable                                                                                                    | Run in RAM ⑦      |
|                                                           |                                                                                                    | Burn/Program (?)  |
|                                                           | Current Settings Global Settings                                                                                                    |                   |
| Set #1 V Channel 0                                        | Chip Packaging () Transmit Keys                                                                                                    | хо                |
| Set #2 X Channel 1<br>Set #3 X Channel 2 X<br>Channel 3 X | I2C Slave #2 × MGPI04 × MGPI05 ✓     DFN8       I2C Slave #3 × MGPI06 ✓ MGPI07 ×     0gFN18   On-Chip Measurement Units                                                                                                    | Watchdog          |

#### 4. Avoid Packet Loss During Long Interval

When the advertising interval is set to 10s or even longer, if the receiver fails to receive, it has to wait for the next broadcast from the beacon after 10s, in which the failure risk may still exist. In this case, it is recommended to do multiple broadcasts after the interval.

The steps are shown below:

• Enable SW0, the dynamic power supply control port of the beacon chip. It outputs high every time the broadcast is enabled.

| NanoBeacon**                                                   | NanoBeacon Config Tool                                                                                                    | - 🗆 ×                                |
|----------------------------------------------------------------|----------------------------------------------------------------------------------------------------|--------------------------------------|
| File Help About APPLICATION SETTINGS                           |                                                                                                    | UART ⑦                               |
| Advertising<br>ADC                                             | ADC Channel 1<br>(MGPIO 5)                                                                                                    | Port: COM70 V<br>Baud Rate: 115200 V |
| GPIO Edge Count                                                | Power Switch Select                                                                                                    | Disconnect                           |
| I2C                                                            | O None O GND(SW1) O VDD(SW0)                                                                                                    | Advanced                             |
| GPIO                                                           | Sampling Configuration Unit Mapping 🗇                                                                                                    | Register                             |
| One-Wire Sensor                                                | Number of Samples to Skip (0 ~ 15)     2     Value of 1.4V     2.896                                                                                                    | Memory<br>e-Fuse                     |
| Advanced                                                       |                                                                                                    | Configuration ③                      |
| RF Test                                                        | ок                                                                                                    | Save Load                            |
|                                                                |                                                                                                    | Run in RAM(?)Burn/Program(?)         |
| Advertising ADC                                                | Current Settings Global Settings<br>One-Wire Sensor I2C GPIOs                                                                                                    |                                      |
| Set #1 ✓ Channel 0<br>Set #2 ✓ Channel 1<br>Set #3 × Channel 3 | ×       Enable       ×       12C Slave #1       ×       GPIO2       ×       GPIO3       ×       Chip Packaging ⑦       Transmit       Keys         ✓       12C Slave #2       ×       MGPIO4       ×       MGPIO5       ✓       ○       DFN8       ○       On-Chip Measurement Units         ×       12C Slave #3       ×       MGPIO6       ✓       MGPIO7       ×       ○       QFN18       On-Chip Measurement Units | XO<br>Watchdog                       |

Introduction

- Specification
- Pinout
- Power supply description
- Quick Start Guide
- Advanced Application
- Instructions for
- NanoBeacon Config Tool
- FAQ

>

More Documents

• Enable two advertising sets, set one as continuous advertising of 20s interval, the other as triggered advertising of 200ms interval. And set the same data format for them.

|                          | NaneBeacon**                            | 1                                                                                                  | NanoBeacon Config Tool                  |                           | - 🗆 ×             |
|--------------------------|-----------------------------------------|----------------------------------------------------------------------------------------------------|-----------------------------------------|---------------------------|-------------------|
| Introduction             | File Help About                         |                                                                                                    |                                         |                           |                   |
| Specification            | SETTINGS                                | Advertising Set #1                                                                                 | Advertising Set #2                      | Advertising Set #3        | UART ⑦            |
| Pinout                   | Advertising                             | ✓ Enable                                                                                           | ✓ Enable                                | Enable                    | Probe             |
| Power supply description | ADC                                     | Advertising Channels                                                                               | Advertising Channels                    | Advertising Channels      | Baud Rate: 115200 |
| Power supply description |                                         | 37,38,39                                                                                           | 37,38,39                                | 37,38,39                  | Connect           |
| Quick Start Guide        | GPIO Edge Count                         | LE 1M                                                                                              | PHY<br>LE 1M                            | PHY<br>LE 1M              | Disconnect        |
| Advanced Application     |                                         | Advertising Interval                                                                               | Advertising Interval                    | Advertising Interval      |                   |
| Advanced Application     | I2C                                     | 20000 ms                                                                                           | 200 ms                                  | 1000 ms                   | Advanced          |
| Instructions for         | CDIO                                    | Advertising Data Format                                                                            | Advertising Data Format                 | Advertising Data Format   | Debug Settings    |
| NanoBeacon Config Tool   | GPIO                                    | Custom                                                                                             | Custom                                  | Custom                    | Register          |
| FAQ                      | One-Wire Sensor                         | Advertising Mode                                                                                   | Advertising Mode                        | Advertising Mode          | Memory            |
| More Documents           | A duran and                             | Continuous                                                                                         | Triggered                               | Continuous                | e-Fuse            |
| More Decuments           | Advanced                                | Edit                                                                                               | Edit                                    | Edit                      | Configuration ⑦   |
|                          | RF Test                                 | View Raw Data                                                                                      | View Raw Data                           | View Raw Data             | Save              |
|                          |                                         | Show QR Code                                                                                       | Show QR Code ③                          | Show QR Code 🕐            | Load              |
|                          |                                         | Clabal                                                                                             | Trianan Cattings                        | omer Product ID 💿         | Run in RAM ⑦      |
|                          |                                         | Giobal                                                                                             |                                         | )x                        | Burn/Program ⑦    |
|                          |                                         | Current Settings                                                                                   |                                         | Global Settings           |                   |
|                          | Advertising ADC<br>Set #1 ✓ Channel 0 × | One-Wire Sensor         I2C           Enable         X         I2C Slave #1         X         GPIO | GPIOs<br>2 X GPIO3 X Chip Packaging (?) | Transmit Keys             | хо                |
|                          | Set #2 V Channel 2 X<br>Channel 3 X     | I2C Slave #2 X MGP<br>I2C Slave #3 X MGP                                                           | 06 ✓ MGPI07 × QFN18                     | On-Chip Measurement Units | Watchdog          |

• Continuous advertising will not be talked about further here. For triggered advertising, select MGPIO6 as it is connected to SW0 in the circuit and the level jump of SW0 can be detected through it. There will be 6 data broadcasts every time the SW0 level jump is detected. (In triggered advertising mode, the system will re-enter the detection state only when completing the set times of broadcasts.)

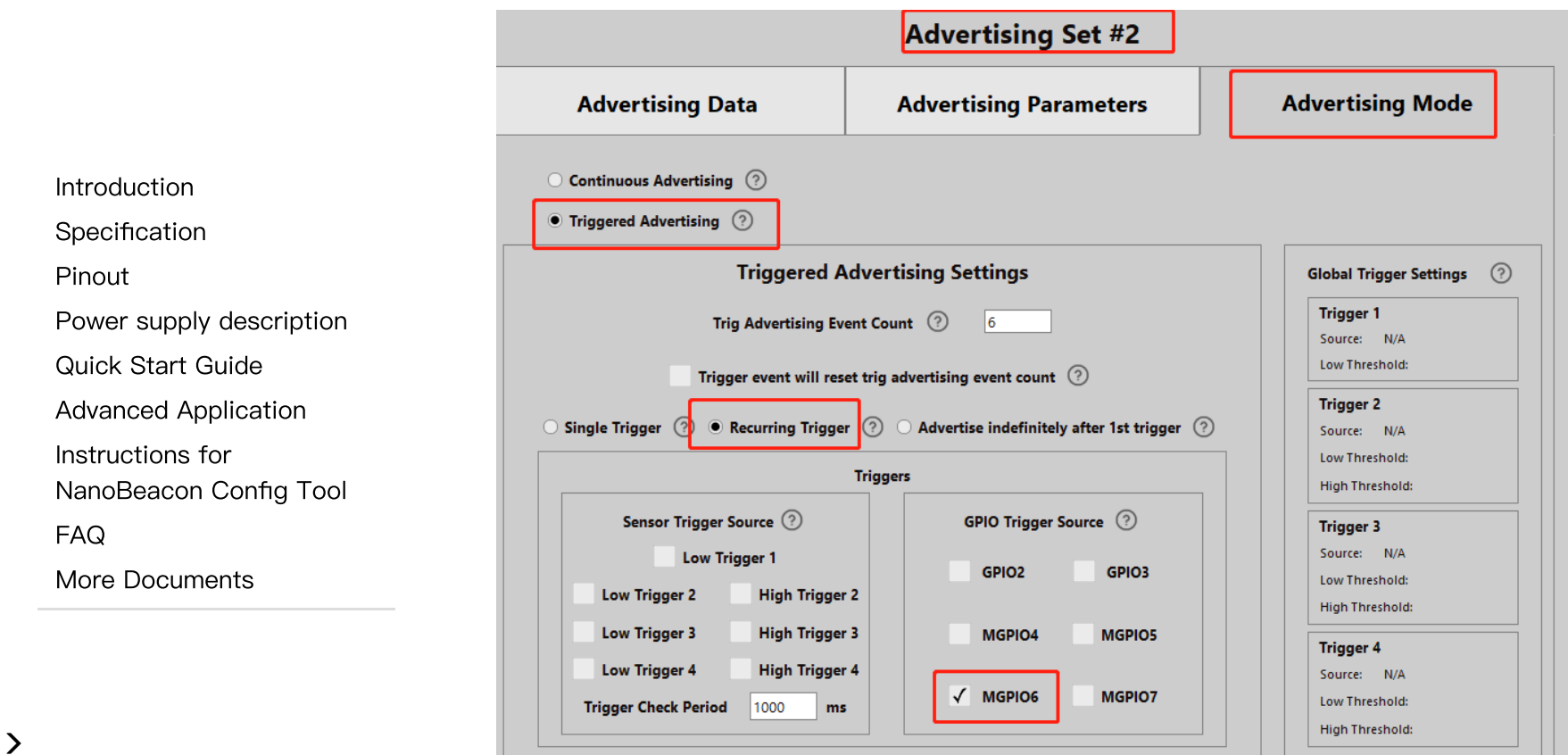

• Set MGPIO6 as input mode, and enable edge detection.

>

|                                                                                             | GPIO 2                                                                                      |                                                                             |                                                                                                    |                                        |                                 |
|---------------------------------------------------------------------------------------------|---------------------------------------------------------------------------------------------|-----------------------------------------------------------------------------|----------------------------------------------------------------------------------------------------|----------------------------------------|---------------------------------|
|                                                                                             | Digital IO                                                                                  | Pull Up/Down                                                                | Adv. Trigger                                                                                          | Wakeup                                 | Latch                           |
|                                                                                             | default 🔻                                                                                   | pull up 📃 🔻                                                                 | disable 🔻                                                                                             | disable 🔻                              | disable 🔻                       |
|                                                                                             | GPIO 3                                                                                      |                                                                             |                                                                                                    |                                        |                                 |
| Introduction                                                                                | Digital IO                                                                                  | Pull Up/Down                                                                | Adv. Trigger                                                                                          | Wakeup                                 | Latch                           |
| Specification                                                                               | default                                                                                     | pull up 🔻                                                                   | disable 🔻                                                                                             | disable 🔹                              | disable 🔻                       |
| Pinout                                                                                      | MGPIO 4                                                                                     |                                                                             |                                                                                                    |                                        |                                 |
| Power supply description                                                                    | Digital IO                                                                                  | Pull Up/Down                                                                | Adv. Trigger                                                                                          | Wakeup                                 | Latch                           |
| Quick Start Guide                                                                           | default                                                                                     | pull up 🛛 🔻                                                                 | disable <b>•</b>                                                                                      | disable 🔻                              | disable 🗸 🗸                     |
|                                                                                             |                                                                                             |                                                                             |                                                                                                    |                                        |                                 |
| Advanced Application                                                                        | MGPIO 5                                                                                     |                                                                             |                                                                                                    |                                        |                                 |
| Advanced Application                                                                        | MGPIO 5<br>Digital IO                                                                       | Pull Up/Down                                                                | Adv. Trigger                                                                                          | Wakeup                                 | Latch                           |
| Advanced Application<br>Instructions for<br>NanoBeacon Config Tool                          | MGPIO 5<br>Digital IO<br>disable                                                            | Pull Up/Down<br>disable                                                     | Adv. Trigger<br>disable                                                                               | Wakeup<br>disable ▼                    | Latch                           |
| Advanced Application<br>Instructions for<br>NanoBeacon Config Tool<br>FAQ                   | MGPIO 5<br>Digital IO<br>disable<br>MGPIO 6                                                 | Pull Up/Down<br>disable ▼                                                   | Adv. Trigger<br>disable ▼                                                                             | Wakeup<br>disable ▼                    | Latch                           |
| Advanced Application<br>Instructions for<br>NanoBeacon Config Tool<br>FAQ<br>More Documents | MGPIO 5<br>Digital IO<br>disable 	V<br>MGPIO 6<br>Digital IO                                | Pull Up/Down<br>disable                                                     | Adv. Trigger       disable       Adv. Trigger                                                         | Wakeup disable  Wakeup                 | Latch                           |
| Advanced Application<br>Instructions for<br>NanoBeacon Config Tool<br>FAQ<br>More Documents | MGPIO 5<br>Digital IO<br>disable<br>MGPIO 6<br>Digital IO<br>input                          | Pull Up/Down<br>disable<br>Pull Up/Down<br>pull down<br>V                   | Adv. Trigger       disable <ul> <li>Adv. Trigger</li> <li>falling edge</li> <li> <li> </li></li></ul> | Wakeup<br>disable<br>Wakeup<br>disable | Latch Latch Latch disable       |
| Advanced Application<br>Instructions for<br>NanoBeacon Config Tool<br>FAQ<br>More Documents | MGPIO 5<br>Digital IO<br>disable<br>MGPIO 6<br>Digital IO<br>input<br>MGPIO 7               | Pull Up/Down<br>disable<br>Pull Up/Down<br>pull down                        | Adv. Trigger       disable     ▼       Adv. Trigger       falling edge                                | Wakeup<br>disable<br>Wakeup<br>disable | Latch Latch Latch disable       |
| Advanced Application<br>Instructions for<br>NanoBeacon Config Tool<br>FAQ<br>More Documents | MGPIO 5<br>Digital IO<br>disable<br>MGPIO 6<br>Digital IO<br>input<br>MGPIO 7<br>Digital IO | Pull Up/Down<br>disable   Pull Up/Down pull down  Pull Up/Down Pull Up/Down | Adv. Trigger       Adv. Trigger       Adv. Trigger       falling edge       Adv. Trigger              | Wakeup disable  Wakeup disable  Wakeup | Latch Latch disable Latch Latch |

• In the Advanced Mode Settings, enter the command "register write: 013 32e8 0" to disable the antishake feature.

|                                                                 | Advanced Mode Settings    |
|-----------------------------------------------------------------|---------------------------|
| roduction                                                       | Special Register Settings |
| ecification<br>nout                                             | Register Command          |
| ver supply description<br>ick Start Guide<br>vanced Application | Add write: 0 1 3 32e8 0   |
| ructions for<br>oBeacon Config Tool                             | Delete                    |
| FAQ<br>More Documents                                           |                           |
|                                                                 | GUI RunTime Settings      |
|                                                                 |                           |
|                                                                 | ОК                        |

• After completing the operations above, you can do a test by Run in RAM. And the config file above can be loaded directly after downloading: trigger.zip

(https://dfimg.dfrobot.com/nobody/wiki/78a418d7b6e323b162d2fe9f199e37a7.zip)

# Instructions for NanoBeacon Config Tool

Introduction

Specification

Pinout

Power supply description

Quick Start Guide

Advanced Application

Instructions for

NanoBeacon Config Tool

FAQ

>

More Documents

For more information on the use of the NanoBeacon Config Tool, see the software user guide: NanoBeacon Config Tool User Guide EN.pdf

(https://dfimg.dfrobot.com/nobody/wiki/5d9b79a87f78ef9c0fe3c98077f89809.pdf) The user guide uses the "Beacon development kit" and when using the Gravity: BLE sensor beacons, the 3.3V USB-TTL tool can be used directly.

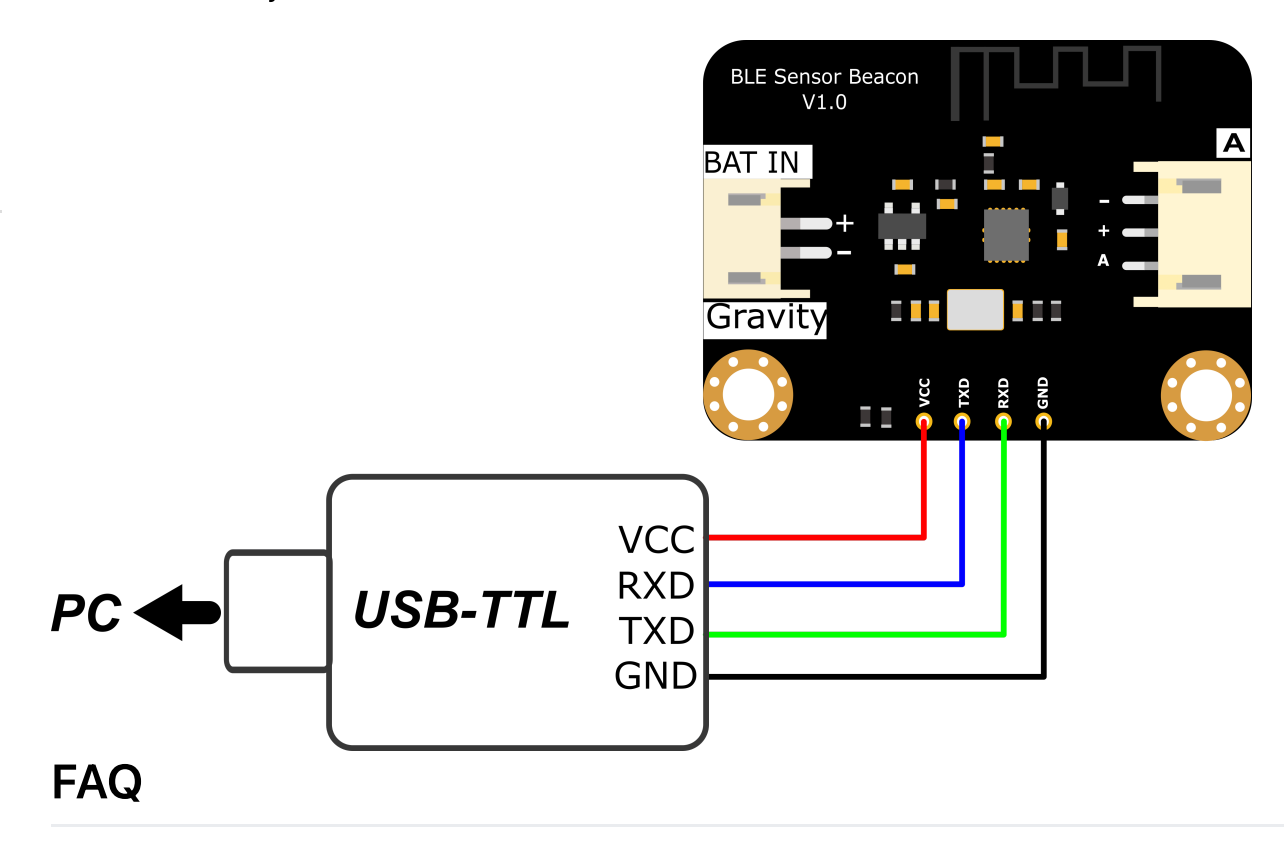

For any questions, advice or cool ideas to share, please visit the **DFRobot Forum** (https://www.dfrobot.com/forum/).

## More Documents

Introduction

Specification

Pinout

Power supply description

Quick Start Guide

Advanced Application

Instructions for

NanoBeacon Config Tool

FAQ

More Documents

- IN100 Datasheet (https://dfimg.dfrobot.com/nobody/wiki/f30e2bb6d7af5262fe616285a26e4573.pdf)
- TEL0149 Schematic.pdf (https://dfimg.dfrobot.com/nobody/wiki/95c8d95b965c098d5a382fe7cac1ef74.pdf)
- TEL0149 Dimensional.pdf (https://dfimg.dfrobot.com/nobody/wiki/89247fbc6ddc464baa05437b134346a3.pdf)

Get Gravity: BLE Sensor Beacon (https://www.dfrobot.com/product-2641.html) from DFRobot Store or DFRobot Distributor. (https://www.dfrobot.com/distributor)

Turn to the Top

>